## Outlook 2016 - IMAP – Setup

# The default password on the voicemail box must be changed before IMAP can be configured

File...

Account Setting...

#### Account Settings (from Account Settings dropdown)

| Account Settings                    |                           |               |                    |                      |                         | >             | × |
|-------------------------------------|---------------------------|---------------|--------------------|----------------------|-------------------------|---------------|---|
| <b>E-mai</b><br>Yo                  | I Accounts<br>u can add o | r remove an a | account. You can s | elect an account and | l change its settings.  |               |   |
| E-mail                              | Data Files                | RSS Feeds     | SharePoint Lists   | Internet Calendars   | Published Calendars     | Address Books |   |
| S Nev                               | <b>w 🛠</b> Rej            | pair 督 C      | hange 📀 Set        | as Default 🗙 Rem     | ove 🛨 🖶                 |               |   |
| Name                                |                           |               |                    | Туре                 |                         |               |   |
| 😍 jam                               | nes.mortense              | en@watech.w   | va.gov             | Microsoft Exch       | ange (send from this ac | count by def  |   |
|                                     |                           |               |                    |                      |                         |               |   |
|                                     |                           |               |                    |                      |                         |               |   |
|                                     |                           |               |                    |                      |                         |               |   |
|                                     |                           |               |                    |                      |                         |               |   |
|                                     |                           |               |                    |                      |                         |               |   |
|                                     |                           |               |                    |                      |                         |               | J |
| Selected                            | d account de              | livers new m  | essages to the fol | lowing location:     |                         |               |   |
| iames.mortensen@watech.wa.gov\lnbox |                           |               |                    |                      |                         |               |   |
|                                     |                           | -             |                    |                      |                         |               |   |
|                                     |                           |               |                    |                      |                         |               |   |
|                                     |                           |               |                    |                      |                         |               |   |
|                                     |                           |               |                    |                      |                         | Close         |   |

In the Email tab, click New

Fill in Add Account page as shown using your Aura voicemail password

The Email will be the 10 digit telephone number @AAMWatechMSS1.dis.wa.gov

Password is the Voice Mail password

| Add Account                                                                    |                                                                   |                  |          |        | ×      |
|--------------------------------------------------------------------------------|-------------------------------------------------------------------|------------------|----------|--------|--------|
| Auto Account Setup<br>Outlook can automatically configure many email accounts. |                                                                   |                  |          |        |        |
| E-mail Account                                                                 |                                                                   |                  |          |        |        |
| Your Name:                                                                     | 3604078745<br>Example: Ellen Adams                                | ]                |          |        |        |
| E-mail Address:                                                                | 3604078745@AAMWatechMSS1.dis.wa.gov<br>Example: ellen@contoso.com | ]                |          |        |        |
| Password:<br>Retype Password:                                                  | ****  ****  Type the password your Internet service provi         | ]<br>der has giv | ven you. |        |        |
| O Manual setup or ac                                                           | Iditional server types                                            |                  |          |        |        |
|                                                                                |                                                                   |                  | < Back   | Next > | Cancel |

## Outlook will search for and log into the mail server

| Add Account  |                                                                   |        |        | ×      |
|--------------|-------------------------------------------------------------------|--------|--------|--------|
| Searching f  | or your mail server settings                                      |        |        | ×      |
| Configuring  | 0 0 0                                                             |        |        |        |
| Outlook is a | ompleting the setup for your account. This might take several min | utes.  |        |        |
| ~            | Establishing network connection                                   |        |        |        |
| →            | Searching for 3604078745@AAMWatechMSS1.dis.wa.gov setting         | js     |        |        |
|              | Logging on to the mail server                                     |        |        |        |
|              |                                                                   |        |        |        |
|              |                                                                   |        |        |        |
|              |                                                                   |        |        |        |
|              |                                                                   |        |        |        |
|              |                                                                   |        |        |        |
|              |                                                                   |        |        |        |
|              |                                                                   |        |        |        |
|              |                                                                   |        |        |        |
|              |                                                                   |        |        |        |
|              |                                                                   |        |        |        |
|              |                                                                   |        |        |        |
|              |                                                                   |        |        |        |
|              |                                                                   | < Back | Next > | Cancel |

| Add Account |                                                                       |        |           | ×          |
|-------------|-----------------------------------------------------------------------|--------|-----------|------------|
| Congratula  | tions!                                                                |        |           | ×          |
| Configuring |                                                                       |        |           |            |
| Outlook is  | completing the setup for your account. This might take several minute | es.    |           |            |
| ~           | Establishing network connection                                       |        |           |            |
| ~           | Searching for 3604078745@AAMWatechMSS1.dis.wa.gov settings            |        |           |            |
| ~           | Log on to server and send a test e-mail message                       |        |           |            |
| Your I      | MAP e-mail account is successfully configured.                        |        | Add anoth | er account |
| Change a    | ccount settings                                                       | < Back | Finish    | Cancel     |

**Click Finish** 

| Account  | Settings     |                |                     |                      |                         | ×             |
|----------|--------------|----------------|---------------------|----------------------|-------------------------|---------------|
| E-mai    | Accounts     |                |                     |                      |                         |               |
| Yo       | u can add o  | r remove an a  | account. You can s  | elect an account and | l change its settings.  |               |
|          |              |                |                     |                      |                         |               |
| E-mail   | Data Files   | RSS Feeds      | SharePoint Lists    | Internet Calendars   | Published Calendars     | Address Books |
| S Nev    | w 🔆 Rep      | oair 督 C       | hange 📀 Set a       | as Default 🗙 Rem     | ove 🞓 🖶                 |               |
| Name     |              |                |                     | Туре                 |                         |               |
| 🛛 🔿 jan  | nes.mortense | n@watech.v     | va.gov              | Microsoft Exch       | ange (send from this ad | count by def  |
| 360      | )4078745@A   | AMWatechM      | SS1.dis.wa.gov      | IMAP/SMTP            |                         |               |
|          |              |                |                     |                      |                         |               |
|          |              |                |                     |                      |                         |               |
|          |              |                |                     |                      |                         |               |
|          |              |                |                     |                      |                         |               |
|          |              |                |                     |                      |                         |               |
|          |              |                |                     |                      |                         |               |
|          |              |                |                     |                      |                         |               |
| Selected | d account de | livers new m   | essages to the foll | owing location:      |                         |               |
|          |              | 36040787450    | @AAMWatechMS        | S1.dis.wa.gov\Inbox  |                         |               |
|          |              | in data file C | ;\\3604078745@      | AAMWatechMSS1.di     | s.wa.gov - Default Outl | look Pr       |
|          |              |                | -                   |                      | ,                       |               |
|          |              |                |                     |                      |                         |               |
|          |              |                |                     |                      |                         |               |
|          |              |                |                     |                      |                         |               |

#### The following configuration is optional and not required

#### Uncheck automatically test account settings when Next is clicked

#### **Click More Settings**

| Change Account                                            |                                         | ×                                                                                                    |
|-----------------------------------------------------------|-----------------------------------------|----------------------------------------------------------------------------------------------------|
| POP and IMAP Account Set<br>Enter the mail server setting | t <b>tings</b><br>ngs for your account. | ×.                                                                                                    |
| User Information                                          |                                         | Test Account Settings                                                                                                    |
| Your Name:                                                | 3604078745                              | We recommend that you test your account to ensure that the entries are correct                                                                                                    |
| Email Address:                                            | 3604078745@AAMWatechM                   | the childs die conect.                                                                                                    |
| Server Information                                        |                                         | Test Account Settings                                                                                                    |
| Account Type:                                             | IMAP 🗸                                  |                                                                                                    |
| Incoming mail server:                                     | AAMWatechMSS1.dis.wa.go                 | Automatically test account settings when Next<br>is clicked                                                                                                    |
| Outgoing mail server (SMTP):                              | AAMWatechMSS1.dis.wa.go                 |                                                                                                    |
| Logon Information                                         |                                         |                                                                                                    |
| User Name:                                                | 3604078745                              | Mail to keep offling: All                                                                                                    |
| Password:                                                 | ****                                    |                                                                                                    |
| 🗹 Re                                                      | emember password                        | (a) A set of the set of the se |
| Require logon using Secur<br>(SPA)                        | e Password Authentication               | More Settings                                                                                                    |
|                                                           |                                         | < Back Next > Cancel                                                                                                    |

In the Advanced tab, click... Do not save Sent Items.... Mark Items for deletion.... Purge Items.... Click OK

| Internet E-mail Settings ×                                                                         |  |  |  |  |  |
|----------------------------------------------------------------------------------------------------|--|--|--|--|--|
| General Outgoing Server Advanced                                                                   |  |  |  |  |  |
| Server Port Numbers                                                                                |  |  |  |  |  |
| Incoming server (IMAP): 143 Use Defaults                                                           |  |  |  |  |  |
| Use the following type of encrypted connection: None 🤍                                             |  |  |  |  |  |
| Outgoing server (SMTP): 25                                                                         |  |  |  |  |  |
| Use the following type of encrypted connection: None 🧹                                             |  |  |  |  |  |
| Server Timeouts                                                                                    |  |  |  |  |  |
| Short Long 1 minute                                                                                |  |  |  |  |  |
| Folders                                                                                            |  |  |  |  |  |
| Root folder path:                                                                                  |  |  |  |  |  |
| Sent Items                                                                                         |  |  |  |  |  |
| Do not save copies of sent items                                                                   |  |  |  |  |  |
| Deleted Items                                                                                      |  |  |  |  |  |
| Mark items for deletion but do not move them automatically                                         |  |  |  |  |  |
| Items marked for deletion will be permanently deleted when<br>the items in the mailbox are purged. |  |  |  |  |  |
| Purge items when switching folders while online                                                    |  |  |  |  |  |
|                                                                                                    |  |  |  |  |  |
| OK Cancel                                                                                          |  |  |  |  |  |

### **Click OK**

#### Next

| Change Account                                              | ×             |
|-------------------------------------------------------------|---------------|
|                                                             |               |
| You're all set!                                             |               |
| We have all the information we need to set up your account. |               |
|                                                             |               |
|                                                             |               |
|                                                             |               |
|                                                             |               |
|                                                             |               |
|                                                             |               |
|                                                             |               |
|                                                             |               |
|                                                             |               |
|                                                             | < Back Finish |